## **Instructional Resource**

## Grading Sections in Combined Courses

## Filtering the Gradebook

When multiple sections are combined into one primary section the students will submit their assignments as one big class. Each faculty can filter their section when grading their students by going into the Gradebook.

- 1. Click **Grades** in the left-hand navigation.
- 2. Click Apply Filters.
- 3. Click Sections.
- 4. Select the appropriate section.

| Gradebook 🔹                    |                        |        |
|--------------------------------|------------------------|--------|
| Student Names                  |                        |        |
| Q Search Students              |                        |        |
| Y Apply Filters                |                        | Step 2 |
| Create & Manage Filter Presets | imula<br>of 0.5<br>).5 |        |
| Sections >                     | ).5                    | Step 3 |
| Modules >                      | ).5                    |        |
| Assignment Groups              | ).5                    |        |
| Student Groups                 | ).5                    |        |
| Status >                       | ).5                    |        |
| Submissions >                  | ).5                    |        |
| Start & End Date               | ).5                    |        |

5. Click the appropriate assignment for the student and either enter the grade or go to the Speed Grader to view and grade the assignment.

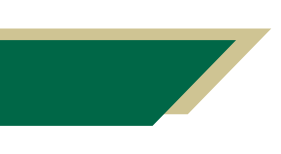

Inspiring Innovation and Excellence in Education <u>Contact EDT by submitting a request</u>

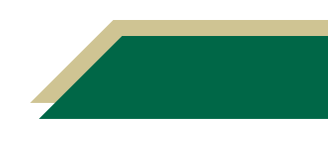

## **Instructional Resource**

| Assign                                      | iment Names<br>Search Assignments       | ×               | Step 5 |
|---------------------------------------------|-----------------------------------------|-----------------|--------|
| abus Quiz Assignment Samp<br>Out of 15<br>- | le NGN Question Types - Ter<br>Out of 0 | Grade out of 15 |        |
| -                                           | - · · · · · · · · · · · · · · · · · · · | Status          |        |
|                                             |                                         | O None          |        |
|                                             |                                         | CLate           |        |
|                                             |                                         | Missing         |        |
|                                             |                                         | Excused         |        |
|                                             |                                         | Comments        |        |
|                                             |                                         | Leave a comment |        |
|                                             |                                         | 4 😻 😅           | ]      |

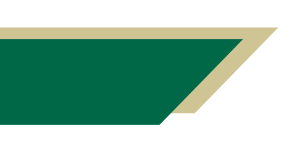

Inspiring Innovation and Excellence in Education <u>Contact EDT by submitting a request</u>

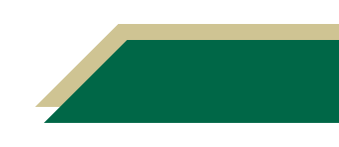